『集団指導チェックリスト』の提出方法について(電子申請システム)

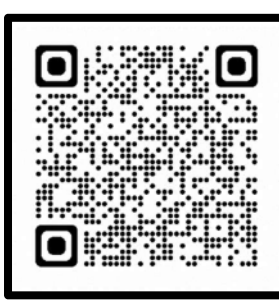

## ① 提出用のアカウント作成

※ 既に電子申請システムのアカウントを所持されている場合は、次の②にお進みください。

以下の URL を入力するか、QR コードを読み取りし、電子申請のページにアクセスします。 https://lgpos.task-asp.net/cu/272272/ea/residents/portal/home 表示された以下のページの右上にある「新規登録」のボタンから、提出用のアカウントを作成します。

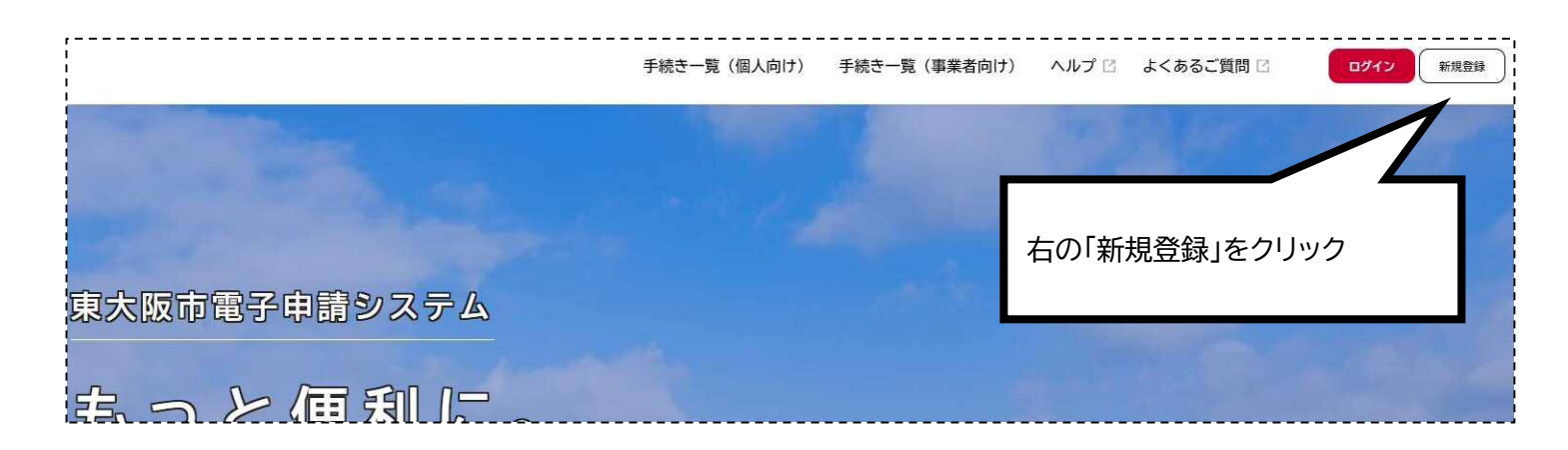

## ②『集団指導チェックリスト』の提出

以下の URL を入力するか、QR コードを読み取りし、提出用のページにアクセスします。 https://lgpos.task-asp.net/cu/272272/ea/residents/procedures/apply/bc839f90b74f-47f5-abbb-b3d31d284fc3/start

表示されたページで、上記①で作成したアカウントを使用して、ログインします。 令和6年度集団指導(児童福祉法)チェックリスト提出 受付開始日 2024年9月2日 0時00分 受付終了日 2025年2月27日 0時00分 「次へ進む」をクリックすると、ログイン画面に移ります。 ※ ログインの際に使用する「利用者 ID」は、登録したメー お問い合わせ先 ルアドレスです。 福祉部 指導監查室 障害福祉事業者課 メールによるお問い合わせ:☑ ログイン後、そのまま提出する画面に移ります。 電話番号:0643093187 次へ進む >